# Gestión de Homologaciones de Rubros

Esta opción permite cargar archivos de homologaciones de rubros de presupuestos de ingresos y gastos.

## Pestaña Lista

| 🔳 Lista |    | incat | bezado     |                     |                  |             |                 |   |
|---------|----|-------|------------|---------------------|------------------|-------------|-----------------|---|
|         | ld | -     | Fecha -    | Count R. Ingresos - | Count R. Gasto - |             | Usuario Elabora | • |
| 1       |    | 5     | 19/12/2020 | 81                  | 291              | INFORMATICA |                 |   |
|         |    |       |            |                     |                  |             |                 |   |
|         |    |       |            |                     |                  |             |                 |   |
|         |    |       |            |                     |                  |             |                 |   |
|         |    |       |            |                     |                  |             |                 |   |
|         |    |       |            |                     |                  |             |                 |   |
|         |    |       |            |                     |                  |             |                 |   |
|         |    |       |            |                     |                  |             |                 |   |
|         |    |       |            |                     |                  |             |                 |   |
|         |    |       |            |                     |                  |             |                 |   |
|         |    |       |            |                     |                  |             |                 |   |
|         |    |       |            |                     |                  |             |                 |   |
|         |    |       |            |                     |                  |             |                 |   |
|         |    |       |            |                     |                  |             |                 |   |
|         |    |       |            |                     |                  |             |                 |   |
|         |    |       |            |                     |                  |             |                 |   |
|         |    |       |            |                     |                  |             |                 |   |
|         |    |       |            |                     |                  |             |                 |   |
|         |    |       |            |                     |                  |             |                 |   |
|         |    |       |            |                     |                  |             |                 |   |
|         |    |       |            |                     |                  |             |                 |   |

En esta pestaña se pueden visualizar los cargas de homologación realizadas por los usuarios.

### Pestaña Encabezado

En esta pestaña se diligencia la información del registro de carga de homologación

- Id:Identificador de Carga
- Fecha: Fecha del sistema de la carga
- Descripción: Descripción asociada al proceso de carga
- Count R. Ingresos: Cantidad de Rubros de Ingresos en la Carga
- Count R. Gastos: Cantidad de Rubros de Gastos en la carga
- Tipo Import: Tipo de estructura de importación del archivo
- Usuario Elabora: Usuario que carga el archivo de homologación
- Usuario Aprueba: Usuario que aprueba el archivo de homologación
- Estado: Estado del proceso de carga de homologación.

### Proceso de Carga de Homologación

#### Estructura del Archivo de Homologación

Debe crear un archivo de texto plano el cual puede esta delimitado por comas (csv recomendado) o tabuladores (txt) el cual debe contener 4 columnas donde (de izquierda a derecha) las columnas representan:

napresupuesto:gestionhomologacionrubros http://wiki.adacsc.co/doku.php?id=ada:sicoferp:financiero:presupuesto:administradorsistemapresupuesto:gestionhomologacionrubros

- 1. Columna 1: Representa la vigencia actual del presupuesto a actualizar
- 2. Columna 2: Representa el tipo de presupuesto (G: Gastos, I:Ingresos)
- 3. Columna 3: Representa el código resumido del rubro de la vigencia actual
- 4. Columna 4: Representa el código resumido del rubro de la vigencia anterior

El archivo no debe contener encabezados y estar en formato plano, es decir sin caracteres especiales.

#### Carga del Archivo de Homologación

Para realizar un proceso de homologación siga los siguientes pasos:

- 1. Click en el botón nuevo
- 2. Ingrese una descripción
- 3. Seleccione el tipo de importación del archivo (Se recomienda csv ver nota)
- 4. Confirme el proceso de importación

#### Nota Tipo Import

Se permiten 2 tipos de importación:

- CSV: Separado por comas
- TXT: Separado por tabulador

Sin embargo en algunas situaciones la configuración de caracteres y configuración regional puede interpretar erradamente los separadores de tabulación del formato (txt). Se recomienda el uso del formato CSV en su lugar ya que el separador coma (,) es estándar en la codificación de caracteres.

| Line Cocaberado                                                                                                    |                                                                                                    | 9 P R 🖸 |
|----------------------------------------------------------------------------------------------------|----------------------------------------------------------------------------------------------------|---------|
| Line     C Encaderado       Mt     Fecha:     20/12/2020       Descripcion:     Count R. Earlos:     Tipe Import @ Car       Count R. Ingenee:     © Count R. Earlos:     Tipe Import @ Car       Unsame Eables:     National Car     Earlos:       Unsame Eables:     National Car     Earlos:       Pecho Region::     20/12/2020 08-48:21 or       Consol:     Console | Science el autorio con la homologación de los subras a cargar     X      Racar en:     G1801 - Valdacioner y Hanologac v     S      Porniee     Fech     Vog     POCoject     ZV1     ZV1     ZV1     C     S      Nembre:     Cargaliana con     Nev      Texto jateintado por coneci (" onv)     V     Cancalar |         |
| Louis                                                                                                    |                                                                                                    |         |

El sistema realiza el proceso de importación visualizando información del análisis en la pestaña interna de consola. Si el proceso es correcto el sistema visualiza una imagen de confirmación.

| () Lin | 🗖 Encabezad                 | de                        |                     |                                 |                                      | PR PR |
|--------|-----------------------------|---------------------------|---------------------|---------------------------------|--------------------------------------|-------|
| kt     |                             | 6 Feeha                   | 20/12/2020          | Cargas Aschino Hamologación     |                                      |       |
| Des    | cripcien:                   | Prudbe Celided            |                     |                                 |                                      |       |
| Cea    | st B. Ingresor:             | 81 Count R                | Gaster: 291         | Tipo Import @ CIV O Text        |                                      |       |
| Ues    | nio Elabora:<br>nio Aproeba | INFORMATICA               |                     | Estado Berrador                 |                                      |       |
| -      |                             |                           | 100% Pechel         | legters: 20/12/2020 08:48:21 am | 1730 FTD X                           |       |
| 📔 Car  | po 🔛 Consola                |                           |                     |                                 |                                      |       |
| 1      | Vigencia Tip<br>2020 Gent   | po Presupuento Cól<br>tos | fige Rabee Códige I | Rateo Ant                       | Importación realizada correctamente. | î     |
| 2      | 2020-Gast                   | 105                       | 2                   | 2                               | Lunia I                              |       |
| 4      | 2020 Gast                   | tos                       | -                   |                                 | HOSPAR                               |       |
| 5      | 2020 Gent                   | tos                       | 5                   | 5                               |                                      |       |
| 6      | 2020 Gent                   | tos                       | 6                   | 6                               |                                      |       |
| 7      | 2020 Gast                   | tos                       | 7                   | 2                               |                                      |       |
| 8      | 2020 Gast                   | 105                       |                     |                                 |                                      |       |
| 3      | 2020 Gasi                   | los                       |                     | ,                               |                                      |       |
| 10     | 2020 Gest                   | tos                       | 30                  | 30                              |                                      |       |
| 12     | 2010 Gart                   | tos                       | 12                  | 12                              |                                      |       |
|        | Ecota                       |                           | -4                  | -                               |                                      |       |

Si existe algún problema en la carga u homologación el sistema visualiza información en la pestaña consola.

| Encaberad                                                                                                    |                                                                                                    |                                                                                                    |                                 | 18[                                                                                                    | P R 🖸 |
|----------------------------------------------------------------------------------------------------|----------------------------------------------------------------------------------------------------|----------------------------------------------------------------------------------------------------|---------------------------------|----------------------------------------------------------------------------------------------------|-------|
| lat:<br>Descripcion:                                                                                                    | 6 Fecha:                                                                                                    | 20/12/2020                                                                                                    | Cargar Archivo Honologación     |                                                                                                    |       |
| Count R. Ingresor:<br>Useratio Etabarar                                                                                                    | as Count R. G                                                                                                    | anton: 291                                                                                                    | Tipo Import @ CV O fact         |                                                                                                    |       |
| Usuario Apraeba:                                                                                                    |                                                                                                    | 1903 Pecto A                                                                                                    | egistre: 20/12/2020 08:48:21 am | PRESUPUESTO X                                                                                                    |       |
| Carga ii Centele                                                                                                    | 902 Analismos lines 34<br>903 Analismos lines 36<br>943 Analismos lines 25<br>943 Analismos lines 25<br>943 Analismos lines 25                                                                                                    | ( do 322)<br>( do 372)<br>( do 372)<br>( do 372)<br>( do 372)<br>( do 372)                                                                                                    |                                 | Existe errores en la carga. Favor seviar la información<br>generada en la concela para máx información.<br>Aceptar | *     |
| 2001-2.2018/511 ##<br>2001-2.2018/511 #<br>2001-2.2018/511 #<br>2001-2.2018/511 #<br>2001-2.2018/511 #<br>2001-2.2018/512 #<br>2001-2.2018/511 #<br>2001-2.2018/511 #<br>2001-2.2018/51 #<br>2001-2.2018/51 #<br>2001-2.2018/51 #<br>2001-2.2018/51 #<br>2001-2.2018/51 #<br>2001/51 #<br>2001/51 # | 9012 Analismula lines 35.     9012 Analismula lines 35.     9512 Analismula lines 35.     9512 Analismula lines 35.     9512 Analismula lines 35.     9512 Analismula lines 35.     9512 Analismula lines 35.     9512 Analismula lines 35.     9512 Analismula lines 35.     9512 Analismula lines 35.     9512 Analismula lines 35.     9712 Analismula lines 35.     9712 Analismula lines 35.     9712 Analismula lines 35.     9712 Analismula lines 35.     9712 Analismula lines 35.     9712 Analismula lines 35.     9712 Analismula lines 35.     9712 Analismula lines 35.     9712 Analismula lines 35.     9712 Analismula lines 35.     9712 Analismula lines 35. | 0 m 372<br>1 m 372<br>1 m |                                 |                                                                                                    |       |
| 2020-12-2010875173-em<br>2020-12-2010875173-em<br>2020-12-2010875174-em<br>2020-12-2010875174-em<br>2020-12-2010875174-em<br>2020-12-2010875174-em<br>2020-12-2010875174-em                                                                                                    | <ul> <li>90% Anatomich lines: 30</li> <li>90% Anatomich lines: 36</li> <li>90% Anatomich lines: 36</li> <li>90% Anatomich lines: 36</li> <li>90% Anatomich lines: 37</li> <li>90% Anatomich lines: 37</li> <li>10% Anatomich lines: 37</li> <li>10% Anatomich lines: 37</li> </ul>                                                                                                    | 5 00 372<br>7 de 372<br>3 de 372<br>3 de 372<br>3 de 372<br>1 de 372<br>7 de 372                                                                                                    |                                 |                                                                                                    |       |

| Last                  |                                                                                                    |
|-----------------------|----------------------------------------------------------------------------------------------------|
| update:<br>2020/12/21 | a ada:sicoferp:financiero:presupuesto:administradorsistemapresupuesto:gestionhomologacionrubros http://wiki.adacsc.co/doku.php?id=ada:sicoferp:financiero:presupuesto:administradorsistemapresupuesto:gestionhomologacionrubros |
| 04:43                 |                                                                                                    |

Mientras el proceso de carga de homologación esté en estado borrador el sistema permite actualizar las configuraciones de rubros en las líneas de la carga. Una vez la carga ha sido revisada y validada por el usuario puede proceder con la aprobación del proceso.

| Lits 🗇 Encabezado                                                                                                    | ×                                           | P A [ |
|----------------------------------------------------------------------------------------------------|---------------------------------------------|-------|
| Mt 6 Fecha 20/12/2030 Cargar Activo Honologación                                                                                                    |                                             |       |
|                                                                                                    |                                             |       |
| Count R. Ingenees: 61 Count R. Genter: 201 Tipe Import @ ctrtert                                                                                                    |                                             |       |
| Usaarie Elabora: INFORMATICA Estado Aprobado v                                                                                                    |                                             |       |
| Baarie Apraeba: INFORMETICA                                                                                                    |                                             |       |
| 1903 Fecha Registre: 20/12/2020 08:48:21 am                                                                                                    | alista V                                    |       |
| Cengo 🔛 Consola                                                                                                    |                                             |       |
|                                                                                                    | La carga ha side actualizada convictamente. |       |
| ED3 12.30         ED3 12.30         ED3 12.30 <t< td=""><td>Anger</td><td>î</td></t<>                                                                                                    | Anger                                       | î     |
| 201 12:201 0015756 am. 957 A walcards here 921 6 972<br>201 12:201 001575 am. 957 A walcards here 926 6 972<br>201 12:201 001575 am. 957 A walcards here 926 6 972<br>201 12:001 001575 am. 957 A walcards here 926 6 972<br>201 12:001 001575 am. 961 A walcards here 926 6 972<br>201 12:001 001575 am. 961 A walcards here 926 6 972<br>201 12:001 001575 am. 961 A walcards here 926 6 972<br>201 12:001 001575 am. 961 A walcards here 926 6 972<br>201 12:001 001575 am. 961 A walcards here 926 6 972<br>201 12:001 001575 am. 961 A walcards here 926 6 972<br>201 12:001 001577 am. 961 A walcards here 926 6 972<br>201 12:001 001577 am. 961 A walcards here 926 6 972<br>201 12:001 001577 am. 961 A walcards here 926 6 972<br>201 12:001 001577 am. 961 A walcards here 926 6 972<br>201 12:001 001577 am. 961 A walcards here 926 6 972<br>201 12:001 001577 am. 961 A walcards here 927 6 972<br>201 12:001 001577 am. 961 A walcards here 927 6 972<br>201 12:001 001577 am. 961 A wal |                                             |       |

Al finalizar el proceso de aprobación la carga estará disponible para procesos de actualización de configuraciones de rubros y no podrá ser modificada, además se registrará automáticamente el usuario que realiza el proceso.

### Notas del Proceso

- Se pueden realizar varias cargas en la vigencia.
- Se pueden homologar varias veces un rubro siempre y cuando no se repitan configuraciones en las cargas realizadas.
- No se puede repetir la línea de rubro: (VIGENCIA, TIPO PRESUPUESTO, RUBRO ACTUAL, RUBRO ANTERIOR) en una vigencia.
- Se pueden eliminar detalles de cargas realizadas sin embargo sólo se podrá continuar si se realiza una nueva carga posterior a la eliminación ya que no se permite guardar encabezados sin líneas.
- Se pueden editar líneas sólo cuando la carga esté en borrador.
- Una carga aprobada no se puede modificar.

←Volver atrás

From: http://wiki.adacsc.co/ - Wiki Permanent link: http://wiki.adacsc.co/doku.php?id=ada:sicoferp:financiero:presupuesto:administradorsistemapresupuesto:gestionhomologacionrubro Last update: 2020/12/21 04:43

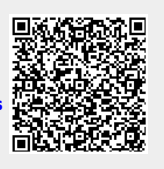